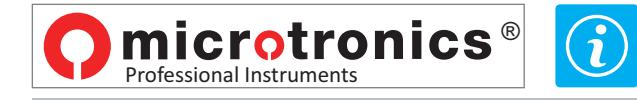

## FIRMWARE-UPDATE INSTRUMENT BLUE FORCE SMART

- Gehen Sie folgendermaßen vor: 1 bis 6
- Schalten Sie und schließen Sie die BlueForce Smart an den USB-Port Ihres PC, und führen Sie dann das BlueForce-Programm:

| 🎽 Blue Fo                                                                           | vrce 3.21                                                                                                    |                                                                                                    |                                                                                                    |                                                                                     |                |
|-------------------------------------------------------------------------------------|----------------------------------------------------------------------------------------------------|----------------------------------------------------------------------------------------------------|----------------------------------------------------------------------------------------------------|-------------------------------------------------------------------------------------|----------------|
| File Verifi                                                                         | ier Customer Door Tests ?<br>Verifier                                                                                                    |                                                                                                    |                                                                                                    |                                                                                     |                |
| Settin                                                                              | igs > Serial Port                                                                                                    | >                                                                                                    | Detail                                                                                                    |                                                                                     |                |
| Delete                                                                              | e tests list Language                                                                                                    | · ·                                                                                                    |                                                                                                    |                                                                                     |                |
| Exit                                                                                | Diagram                                                                                                    | · (1                                                                                                    |                                                                                                    | $\geq$                                                                              |                |
|                                                                                     |                                                                                                    |                                                                                                    | 123456                                                                                                    | Cliente                                                                             |                |
|                                                                                     |                                                                                                    |                                                                                                    |                                                                                                    |                                                                                     |                |
| 🎽 Info                                                                              |                                                                                                    | ×                                                                                                    | 🎽 Info                                                                                                    |                                                                                     | ×              |
| Model E                                                                             | BlueForce SMART (art. 50V001B2)                                                                                                    |                                                                                                    | Model                                                                                                    | BlueForce SMART (art. 50V00                                                         | 1B2)           |
| BlueForce                                                                           | e  SMART (art. 50V001B2)                                                                                                    | •                                                                                                    | BlueFo                                                                                                    | rce SMART (art. 50V001B2)                                                           | •              |
| Builder                                                                             | Microtronics srl                                                                                                    |                                                                                                    | Builder                                                                                                    | Microtronics srl                                                                    |                |
| Serial Number                                                                       | 04000                                                                                                    |                                                                                                    | Serial Number                                                                                                    | 04000                                                                               |                |
| Calibration Date                                                                    | 01/01/2015                                                                                                    |                                                                                                    | Calibration Date                                                                                                    | 01/01/2015                                                                          |                |
| Firmware                                                                            | 1.03                                                                                                    |                                                                                                    | Firmwara 🗿                                                                                                    | 1.07                                                                                |                |
|                                                                                     | Update firmware                                                                                                    |                                                                                                    |                                                                                                    | Update firmware                                                                     |                |
| Date and time RTC                                                                   | Set current date and time                                                                                                    |                                                                                                    | Date and time RTC                                                                                                    | 02/01/15 00:53<br>Set current date and time                                         |                |
| Data present in database                                                            |                                                                                                    |                                                                                                    | C Data present in database                                                                                                    |                                                                                     |                |
| Update database with current data                                                   |                                                                                                    |                                                                                                    | Update database with curr                                                                                                    | rent data                                                                           |                |
| Update information                                                                  |                                                                                                    |                                                                                                    | Update information                                                                                                    | rea to COM3 -                                                                       |                |
| X (2)                                                                               | Chiudi                                                                                                    |                                                                                                    |                                                                                                    |                                                                                     | <u>C</u> hiudi |
|                                                                                     | Update firmware<br>WARNING!!! ensure that the p<br>valid update file. If not perform<br>of the instrument and require<br>you wish to continue with the | Utima m Utima m Utima m Utima m un un | stifica Tipo Din<br>5 1623 File BIN<br>5 → BIN files ("bin<br>5 → Apri<br>is stable and that there<br>ration could impair op-<br>service centre. Are you | Bit v II (P)<br>eestione<br>225 KB<br>0<br>Annulls<br>V<br>tis a<br>eration<br>sure |                |
|                                                                                     | (                                                                                                    |                                                                                                    | <u></u>                                                                                                    | No                                                                                  |                |
| Update firmware                                                                     |                                                                                                    |                                                                                                    | Update firmwa                                                                                                    | are X                                                                               |                |
| Updating BLUEFORCE firmware<br>IMPORTANT!!! wait for the instrument to turn<br>off. |                                                                                                    |                                                                                                    | Update com                                                                                                    | pleted                                                                              |                |
|                                                                                     | 1                                                                                                    |                                                                                                    |                                                                                                    | ОК                                                                                  |                |

Warten Sie auf Beendigung der Upgrade Prozedur. Schalten Sie nicht oder trennen Sie das Instrument, bis der Download abgeschlossen ist.